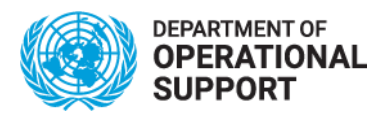

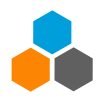

## Instructions to cancel (drop) a course registration in inspira.un.org

## Secretariat Staff Members – Internal Learners

- 1. Log in to your Inspira account.
- 2. Click on "Main menu" on the top right corner.
- 3. Click on "Self Service".

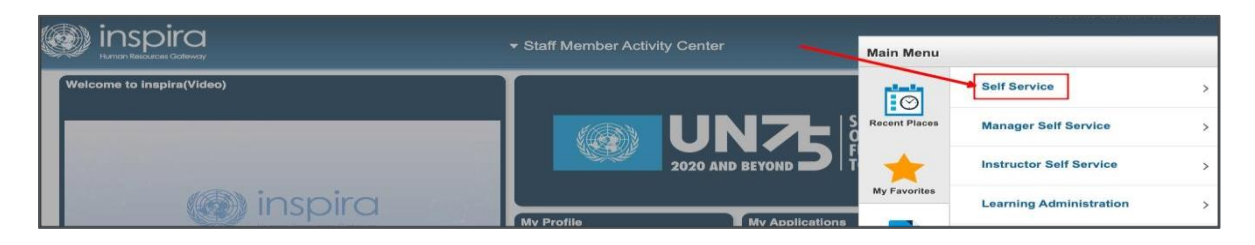

4. Click on "Learning"

| Mainspira |                                      |                                                  |               |                            |   |  |  |  |  |  |
|-----------|--------------------------------------|--------------------------------------------------|---------------|----------------------------|---|--|--|--|--|--|
|           | Human Resources Gateway              | <ul> <li>Staff Member Activity Center</li> </ul> | Main Menu     |                            |   |  |  |  |  |  |
| ľ         | Welcome to inspira(Video)            | 1                                                |               | Self Service               | Ŧ |  |  |  |  |  |
|           | 0.00/2:53       •)       •)       •) |                                                  | Recent Places | Sabbatical Leave Programme | > |  |  |  |  |  |
|           |                                      |                                                  | ř 🔶           | Surge Capacity Pool        | > |  |  |  |  |  |
|           |                                      |                                                  | My Favorites  | Personal Information       | > |  |  |  |  |  |
|           |                                      | My Profile My Applications                       |               | Job Information            | > |  |  |  |  |  |
|           |                                      |                                                  | Navigator     | Benefits                   | > |  |  |  |  |  |
|           |                                      |                                                  | Manuals       | Learning                   | × |  |  |  |  |  |
|           | Job Search                           | My Performance Dashboard My Learning Das         | • <u>@</u>    | Performance Management     | > |  |  |  |  |  |

5. Click on "My Learning".

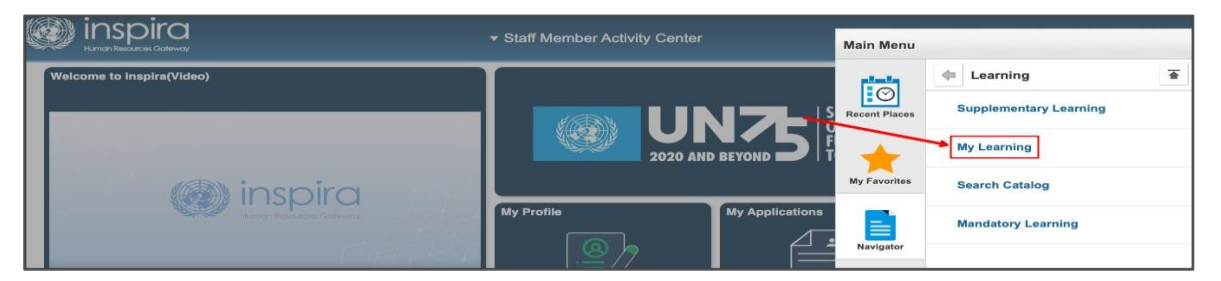

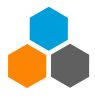

6. Under the list of "My learning activities", find the course you want to drop and click on "Drop".

| inspira<br>Human Resources Gateway                                                   |                                      |             |                                |        |          |             |            |              |
|--------------------------------------------------------------------------------------|--------------------------------------|-------------|--------------------------------|--------|----------|-------------|------------|--------------|
| Umoja Roles                                                                          |                                      | Introduc    | tion to Arabic<br>(LMS-6290-3) | 20     | 20/04/28 | 2020/06/30  | New Y      | York         |
|                                                                                      |                                      |             |                                |        |          | <b>X</b>    | iew full C | alendar      |
| Training Programme for Palestinian Journalists<br>My Learning Activities             |                                      |             |                                |        |          |             |            |              |
|                                                                                      |                                      |             |                                |        | Filter b | y Status:   | 2          | 1 1-28 of 28 |
| Title                                                                                | Type                                 | Status      | Date                           | Action | Sta      | art Pending | g Fee      | Document     |
| Online Community-building in Unite<br>Connections                                    | Live Classroom<br>Instruction        | Enrolled    | 2014/09/08                     |        |          |             |            |              |
| Minutes Writing Online                                                               | Virtual<br>Classroom<br>Instruction  | Waitlisted  | 2016/04/22                     |        |          |             |            |              |
| Redacción eficaz: Cohesión de ideas                                                  | Virtual<br>Classroom<br>Instruction  | Dropped     | 2017/09/27                     |        |          |             |            |              |
| Como usar el espanol de forma inclusiva en<br>cuanto al genero                       | Virtual<br>Classroom<br>Instruction  | Dropped     | 2018/11/12                     |        |          |             |            | -            |
| Managing and Building Capacity Through<br>Online Learning                            | Self-Paced<br>Learning<br>Activities | Dropped     | 2017/10/24                     |        |          |             | /          |              |
| LPE ONLINE (autoaprendizaje): Comprensión<br>oral y Vocabulario                      | Self-Paced<br>Learning<br>Activities | In-Progress | 2019/04/25                     |        |          |             |            |              |
| Applying Principles of Content-Based Language<br>Instruction to Online Course Design | Live Classroom<br>Instruction        | In-Progress | 2017/12/08                     | Drop   |          |             |            |              |
| an encompany of the second many states                                               | Self-Paced                           |             |                                |        |          |             |            |              |

7. Your course has been dropped.